## Kom i gang! Rigg – Scoreboard – Elektronisk kamprapport «Live»

- Rigg sekretariat med bord og to stoler fra håndballgarasjen, plasseres på sidelinjen ved midtlinjen (ved antatt midtlinje for Kortbane). Sjekk oversikt over dagens kamper, som du fikk i resepsjonen, og rigg bord og stoler på begge baner hvis det skal spilles kamper på begge.
- 2. Hent sekretariats-utstyr til din bane i safen i garasjen, få kode i resepsjonen.
- 3. Skru på scoreboard Utfyllende informasjon lengre bak i permen
  - a. For ny kamp, trykk Game reset / OK
  - b. For sjekk/endring av spilletid, trykk Setup / 2-Period tid / tast riktig tid / OK
  - c. Tiden skal telle oppover, trykk Setup / B-Sida ½ mer / 1-Räknemoden til pil opp / OK
  - d. Trykk for start, stopp, mål, timeout og utvisning
  - e. Ved slutt 1.omgang, trykk Time reset og du er klar for 2.omg. Ta pausetid med mobil.
- 4. Skru på nettbrett for elektronisk live-føring Utfyllende informasjon lengre bak i permen
  - a. Åpne Chrome og gå til «ta.nif.no». Brukernavn: nordstrandif, passord: Neinei999
  - b. Trykk Live-kamper og velg dagens dato
  - c. Finn kampen, IKKE TRYKK KAMPNUMMER, slide til venstre og trykk «LIVE-eksport», vent på grønn bekreftelse og trykk «Gå til LIVE»
  - d. Trykk **UTØVERE** og la hjemme- og bortelag sjekke sine lagoppstillinger i høyre vindu
  - e. Legge inn eller endre draktnummer: Trykk PRESIST på blyanten og tast korrekt nummer
  - f. Legge inn spiller: Trykk på spiller i venstre vindu (lagets tilgjengelige spillere)
  - g. Fjerne spiller fra kamptroppen: Trykk på spiller i høyre vindu, hopper da til venstre Skulle en spiller forsvinne under sjekk av troppen, finner du spilleren i venstre vindu
  - h. Huk av for korrekt lagansvarlig nederst under spillerne
  - Trykk SIGNER KAMPRAPPORT, lagansvarlig godkjenner kamptropp med Pin-kode Lagleder skal kun signere FØR kamp, dommerne signerer etter kamp Klubbdommere på 12 års kamper og nedover skal ikke signere med pin
  - j. Trykk Meny
  - k. Hvis du har lyst, trykk DRAKTFARGE for å legge inn lagenes farger
  - I. Trykk GÅ TIL LIVE REGISTRERING og du er klar
  - m. Start og stopp tiden, synkroniser fortløpende med måltavlen, trykk mål og bestrafning
  - n. Registrer Enkel Live (11-12 år) eller Standard Live (13 år og opp)
  - o. Trykk «Avslutt omgang» etter 1.omg. og «Avslutt omgang og kamp» etter 2.omg
  - p. Dommer ser over og signerer kamprapport
  - q. Trykk grønn knapp «Fullfør»
- 5. Skru av scoreboard og nettbrett og sett til lading i safen. Rydd opp ved innbytterbenk og bane
- 6. Etter siste vakt søndag ryddes også bord og stoler på plass inn i garasjen, se plansje på vegg

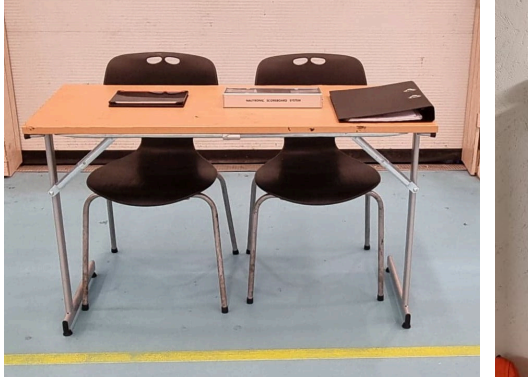

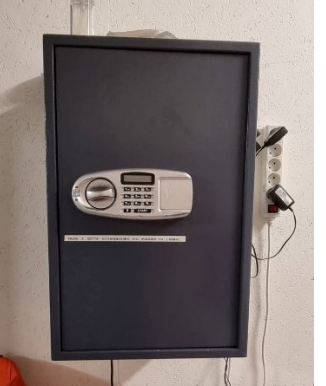

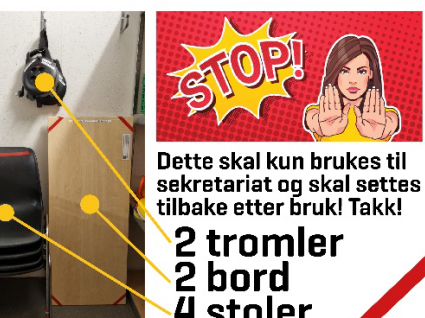